## eGO Academy

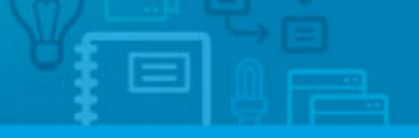

Software

## How to import contacts from Gmail

The application manager has the possibility of importing contacts from their Gmail account directly to the application.

.....

To do so, take the following steps:

 Click the 'Contacts' tab. Then on the right side bar, click 'Import contacts from Google';

| ind someone by typing their name                                 | O Import contacts from Goo           |
|------------------------------------------------------------------|--------------------------------------|
| (Name, Email, Phone )                                            | Add a new person     Add new company |
| r advanced search                                                | Quick search                         |
| Contacts, recently updated contacts and companies.               | ► Tags ①                             |
| how Recently updated contacts and companies                      | First page   Next Help               |
| elect   Add a tag Send survey Send newsletter Export Delete More | eGO Real Estate Acade                |
| Julien Horta     Created by EGO, 07 Jan                          |                                      |
| 1                                                                |                                      |
| add tags                                                         |                                      |
| Juanito Lupo Created by Julien Horta, 07 Jan                     |                                      |
| 98723954, 345345646<br>teste1@teste.com, teste2@teste.com        |                                      |
|                                                                  |                                      |

**2.** A pop-up window will appear alerting the user that this action requires Google authentication. Click **'Authenticate on Google**';

| - 🖂 🤇     |                                                  |   |        |
|-----------|--------------------------------------------------|---|--------|
| Export De | Import contacts from Google                      | 8 | cademy |
|           | This action requires your Google authentication. |   |        |
|           |                                                  |   |        |
|           |                                                  |   |        |

| 3. | Enter | your | email | and | password | and | click | `Sign | in'; | , |
|----|-------|------|-------|-----|----------|-----|-------|-------|------|---|
|----|-------|------|-------|-----|----------|-----|-------|-------|------|---|

|         | Sign in - Google Accounts - Google Chrome                           | (Interno |
|---------|---------------------------------------------------------------------|----------|
| 0 Lead  | https://accounts.google.com/ServiceLogin?sacu=1&continue=https%3A%2 | om Gooal |
|         | Google                                                              |          |
|         | One account. All of Google.                                         |          |
| ies.    |                                                                     |          |
| port De |                                                                     | cadem    |
|         | Email                                                               |          |
|         | Password Sign in                                                    |          |
|         | Stay signed in Need help?                                           |          |
| ail.com | Create an account                                                   |          |
|         |                                                                     |          |

4. Select the group of contacts you want to import and click `Synchronize';

|            |                                        | Tags () |           |           |  |
|------------|----------------------------------------|---------|-----------|-----------|--|
| npanies.   |                                        |         |           |           |  |
| ies 💌      | Terrent contrate from Consta           |         | 0         | cademy NE |  |
|            | Import contacts from Google            |         | <u>ال</u> |           |  |
|            | Update contacts from group: All people |         |           |           |  |
|            | Synchronize Cancel                     |         |           |           |  |
|            |                                        |         |           |           |  |
| @teste.com |                                        |         |           |           |  |

5. Finally, a pop-up window will inform when the import is complete. Just click 'OK'.

| nies.    |    |                  |    |       |     |
|----------|----|------------------|----|-------|-----|
| eport De | Im |                  |    | × ••• | dem |
|          |    | Import completed |    |       |     |
|          |    |                  | ОК |       |     |
|          |    |                  |    |       |     |

.....

Learn more at: <u>http://academy.egorealestate.com</u>

**Questions:** <u>support@egorealestate.com</u>